# Cómo migrar Catalyst serie 3850 de RTU a Smart Mode

# Contenido

Introducción Prerequisites Requirements Componentes Utilizados Migración de Catalyst serie 3850 de RTU a Smart Mode Verificación Opción 1: Opción 2: Opción 3: Resolución de problemas

# Introducción

En el artículo se describe el proceso de migración de Catalyst serie 3850 de las licencias tradicionales de derecho de uso (RTU) al modo inteligente por conversión de led de dispositivo (DLC). DLC es una capacidad que le permite actualizar un nuevo dispositivo (instancia del producto) a licencias Smart cuando se registra en Cisco Smart Software Manager (CSSM). Todas las licencias del dispositivo se convertirán automáticamente de la RTU clásica o perpetua a las licencias Smart sin tener que realizar ninguna conversión manual. El DLC sólo estará disponible a la última versión del software para los dispositivos que soportan DLC. Para identificar los dispositivos que soportan DLC, consulte <u>Smartsheet</u>.

**Precaución:** Sólo puede realizar DLC una vez para cada dispositivo. Este proceso solo admite la conversión de las licencias clásicas a las inteligentes. Una vez que haya convertido las licencias Smart, no podrá convertirlas de nuevo a Classic, a menos que elimine el registro del dispositivo en CSSM y elimine todas las licencias Smart.

# Prerequisites

### Requirements

Antes de empezar, asegúrese de que dispone de los siguientes datos:

- Cuenta activa de Cisco.com
- Función de usuario de Smart Account Administrator (Para solicitar la función de administrador de Smart Account, consulte <u>Cómo solicitar acceso a una cuenta inteligente existente</u>).
- Acceso al dispositivo

### **Componentes Utilizados**

La información en este documento se creó a partir de Catalyst 3850 con la versión 16.12.05b del IOS en un entorno de laboratorio específico. Si tiene una red en vivo, asegúrese de entender el posible impacto de cualquier comando.

# Migración de Catalyst serie 3850 de RTU a Smart Mode

#### Paso 1:

Vaya a Central de software de Cisco e inicie sesión con su cuenta de Cisco.com.

| Ŧ | Cisco Software Central                                                                                                    | cisco                                                                                           |                                                                                                    | Q (A) ⊕ <sup>US</sup>                               |
|---|----------------------------------------------------------------------------------------------------|-------------------------------------------------------------------------------------------------|----------------------------------------------------------------------------------------------------|-----------------------------------------------------|
|   | Cisco Softv<br>Access everything you need to activate and many<br>your Cisco Smart Licenses.                                      | ware Central                                                                                    |                                                                                                    | Have an account?                                    |
|   | Download and                                                                                                    | manage                                                                                          |                                                                                                    | Need an account?       Create an account       Help |
|   | Smart Software Manager<br>Track and manage your licenses. Convert<br>traditional licenses to Smart Licenses.<br>Manage licenses > | Download and Upgrade<br>Download new software or updates to your<br>current software.           | Traditional Licenses<br>Generate and manage PAK-based and other<br>device licenses, including demo licenses.                 |                                                     |
|   | Manage Smart Account<br>Update your profile information and manage<br>users.                                                      | EA Workspace<br>Generate and manage licenses purchased<br>through a Cisco Enterprise Agreement. | Manage Entitlements<br>eDelivery, version upgrade, and more<br>management functionality is now available in<br>our new potal |                                                     |

#### Paso 2:

En la sección Smart Software Manager, haga clic en Administrar licencias.

Resultado del paso: Introduzca Cisco Smart Software Manager (CSSM).

| = | Cisco Software Central                                                                   | uluilu<br>cisco                                               |                                                                                      | $Q \bigoplus_{EN}^{US}$ |
|---|------------------------------------------------------------------------------------------|---------------------------------------------------------------|--------------------------------------------------------------------------------------|-------------------------|
|   | Cisco Soft<br>Access everything you need to activate and m<br>your Oisco Smart Licenses. | ware Centra                                                   |                                                                                      |                         |
|   | Download and                                                                             | d manage                                                      |                                                                                      |                         |
|   | Smart Software Manager                                                                   | Download and Upgrade                                          | Traditional Licenses                                                                 |                         |
|   | Track and manage your licenses, Convert<br>traditional licenses to Smart Licenses.       | Download new software or updates to your<br>current software. | Generate and manage PAK-based and other<br>device licenses, including demo licenses. |                         |
|   | Manage licenses >                                                                        | Access downloads >                                            | Access LRP >                                                                         |                         |
|   | Manage Smart Account                                                                     | FA Workspace                                                  | Manage Entitlements                                                                  |                         |

#### Paso 3:

En el **Convertir en licencia inteligente**, seleccione **Configuración de conversión** y, a continuación, en la sección **Conversión de indicador luminoso de dispositivo a licencia inteligente**, active DLC seleccionando una de las siguientes opciones:

| a. Habilitado en todas las cuentas virtuales     | Click <b>Save</b> .                                                                                                    |
|--------------------------------------------------|----------------------------------------------------------------------------------------------------|
|                                                  | En el cuadro de diálogo Seleccionar cuentas virtu<br>Convertir en licencias inteligentes, en el cuadro d<br>Cuentas virtuales disponibles, seleccione la cuen<br>virtual para la que desea habilitar DLC y, a<br>continuación, haga clic en la flecha para transferi<br>cuenta virtual seleccionada al cuadro de lista Cue<br>virtuales seleccionadas. Click OK. A continuación<br>haga clic en Guardar en la ficha Configuración de |
| D. Hadilitado en cuentas virtuales seleccionadas | <b>conversion</b> . Consulte la <u>Figura 1</u> .                                                                                                    |
|                                                  | Nota: Para quitar la cuenta virtual del cuadro                                                                                                    |
|                                                  | lista <b>Cuentas virtuales seleccionadas</b> , selecc                                                                                                    |
|                                                  | la cuenta virtual que desea eliminar y, a                                                                                                    |
|                                                  | continuación, haga clic en la flecha para                                                                                                    |
|                                                  | transferirla al cuadro de lista <b>Cuentas virtua</b> l                                                                                                    |

**Nota:** Debe activar la conversión de licencias antes de iniciar la conversión. Si no se activa la conversión de licencias, el CSSM mostrará un error de licencias insuficiente.

disponibles.

| Cisco Software Central                                                                                                    | cisco                                                                                  | Q ⊕US<br>EN           |
|----------------------------------------------------------------------------------------------------|----------------------------------------------------------------------------------------|-----------------------|
| Cisco Software Central > Smart Software Licensing                                                                                                    |                                                                                        | <b>1</b>              |
| Smart Software Licensing                                                                                                    |                                                                                        | Feedback Support Help |
| Alerts   Inventory Convert to Smart Licensing Reports   Prefere                                                                                                    | ences On-Prem Accounts Activity                                                        |                       |
| License Conversion                                                                                                    |                                                                                        |                       |
| Convert PAKs Convert Licenses Conversion History                                                                                                    | Conversion Settings Event Log                                                          |                       |
| Device Led Conversion to Smart Licensing                                                                                                    |                                                                                        |                       |
| When product instances register with a virtual account to use Smart Licensi                                                                                                    | ing, any traditional or Right to Use (RTU) licenses on them will be converted          | I to Smart Licenses.  |
| Please note that this capability must be enabled on the product instances p                                                                                                    | rior to registration.                                                                  |                       |
|                                                                                                    |                                                                                        |                       |
| Enabled on All Virtual Accounts                                                                                                    |                                                                                        |                       |
| Enabled on All Virtual Accounts                                                                                                    |                                                                                        |                       |
| Enabled on All Virtual Accounts   Enabled on All Virtual Accounts  Enabled on selected Virtual Accounts Disabled                                                                                                    |                                                                                        |                       |
| Enabled on All Virtual Accounts  Enabled on All Virtual Accounts  Enabled on selected Virtual Accounts Disabled Select when traditional licenses are converted to Smart Licenses                                                                                                    |                                                                                        |                       |
| Enabled on All Virtual Accounts  Enabled on All Virtual Accounts Enabled on selected Virtual Accounts Disabled Select when traditional licenses are converted to Smart Licenses When Product Authorization Keys (PAKs) are Assigned to a Smart Account as part of a new order, the selected of the selected of | count<br>ne traditional licenses on it will be converted to Smart Licenses and added t | o your inventory.     |
| Enabled on All Virtual Accounts  Enabled on All Virtual Accounts Enabled on selected Virtual Accounts Disabled  Select when traditional licenses are converted to Smart Licenses  When Product Authorization Keys (PAKs) are Assigned to a Smart Acc When a PAK is assigned to a Smart Account as part of a new order, th Select which PAKs should be converted:                                                                                                    | count<br>ne traditional licenses on it will be converted to Smart Licenses and added t | o your inventory.     |

| Cisco Software Cer                                                                       | de c                                                                                           | h.                                                 |                               |    |
|------------------------------------------------------------------------------------------|------------------------------------------------------------------------------------------------|----------------------------------------------------|-------------------------------|----|
|                                                                                          | Select Virtual Accounts - Convert to S                                                         | Smart Licensing ×                                  |                               |    |
| Cisco Software Central > Smart Software Licens<br>Smart Software Licensing               | Available Virtual Accounts:                                                                    | Selected Virtual Accounts:     Search X Q          | fin -<br>Feedback Support Hel | łp |
| Alerts   Inventory   Convert to Smart Licens                                             |                                                                                                | ן ונ                                               |                               |    |
| License Conversion                                                                       | •                                                                                              |                                                    |                               |    |
| Convert PAKs Convert Licenses                                                            | Table 101 and                                                                                  |                                                    |                               |    |
| Device Led Conversion to Smar                                                            | 43 shown                                                                                       | 1 selected                                         |                               |    |
| When product instances register with a virtual ad                                        |                                                                                                | OK Cancel                                          | licenses.                     |    |
| Please note that this capability must be enabled<br>Enabled on selected Virtual Accounts | V                                                                                              | CUINOI                                             |                               |    |
| Edit                                                                                     |                                                                                                |                                                    |                               |    |
| Automatic Conversion to Smart L                                                          | icensing                                                                                       |                                                    |                               |    |
| Select when traditional licenses are converted to \$                                     | mart Licenses                                                                                  |                                                    |                               |    |
| When Product Authorization Keys (PAKs) are<br>When a PAK is assigned to a Smart Account  | e Assigned to a Smart Account<br>as part of a new order, the traditional licenses on it will b | e converted to Smart Licenses and added to your in | iventory.                     |    |
| Select which PAKs should be converted:                                                   |                                                                                                |                                                    |                               |    |

Figura 1: Selección de cuentas virtuales para la opción Enabled on selected Virtual Accounts (Activado en cuentas virtuales seleccionadas)

(Opcional) Paso 4:

En CSSM, haga clic en **Preferencias** y, en la sección **Notificaciones**, asegúrese de seleccionar la casilla de verificación **Recibir un resumen diario que contenga los eventos seleccionados a continuación**. Para recibir notificaciones por correo electrónico después de un DLC exitoso, seleccione la casilla de verificación **Nuevas licencias** de la sección **Eventos informativos**. Para recibir notificaciones por correo electrónico si las licencias no se convierten, active la casilla de verificación **Licencias no convertidas** de la sección **Eventos de alerta**. Click **Save**.

| Cisco Software Central                                                                                                    | Q ⊕ <sup>US</sup> <sub>EN</sub> |
|----------------------------------------------------------------------------------------------------|---------------------------------|
| Cisco Software Central > Smart Software Licensing                                                                                         |                                 |
| Smart Software Licensing                                                                                                    | Feedback Support Help           |
| Alerts Inventory Convert to Smart Licensing Reports Preferences On-Prem Accounts Activity                                                 |                                 |
| License Configuration                                                                                                    |                                 |
| Show License Transaction Details in Enabled View Change Log<br>Inventory Tab:                                                             |                                 |
| Reserved License Preinstallation: Enabled on All Virtual Accounts View Change Log                                                         |                                 |
| Notifications                                                                                                    |                                 |
| Daily Event Summary                                                                                                    |                                 |
| Receive a daily email summary containing the events selected below                                                                        |                                 |
| Email Address:                                                                                                    |                                 |
| Alert Events:                                                                                                    | _                               |
| Insufficient Licenses - Usage in account exceeds available licenses                                                                       |                                 |
| Licenses Expiring - Warning that term-limited licenses will be expiring. Sent 90, 60, 30, 14, 7, 3 and 1 day prior to expiration.         |                                 |
| Licenses Expired - Term-limited licenses have expired. Only displayed if Licenses Expiring warning have not been dismissed.               |                                 |
| Product Instance Failed to Connect - Product has not successfully connected during its renewal period                                     | _                               |
| Product Instance Failed to Renew - Product did not successfully connect within its maximum allowed renewal period.                        |                                 |
| On-Prem Synchronization Overdue - On-Prem has not synchronized within the expected time period.                                           |                                 |
| On-Prem Unregistered and Removed - On-Prem failed to synchronize in 90 days and has been removed.                                         |                                 |
| Licenses Not Converted - One or more traditional licenses were not automatically converted to Smart during Product Instance Registration. |                                 |
| Informational Events:                                                                                                    |                                 |
| New Licenses - An order has been processed and new licenses have been added to the account                                                |                                 |
| Vew Product Instance - A new product instance has successfully registered with the account                                                |                                 |
| Licenses Reserved - A product instance has reserved licenses in the account                                                               |                                 |
| Status Notification                                                                                                    |                                 |
| Receive an email when a On-Prem synchronization file has finished processing by Smart Software Manager                                    |                                 |
| Virtual Assistant                                                                                                    |                                 |
| Ask if I need help when I am inactive                                                                                                    |                                 |
| Save Reset                                                                                                    |                                 |
| Contests   Foodbook   Usio   Site Mon   Terms & Conditions   Driveny Clatement   Condi                                                    | ia Doliou I Trademarka          |

#### Paso 5:

Registre su dispositivo con una cuenta inteligente. Para registrar su dispositivo con una cuenta inteligente, consulte <u>Cómo registrar un dispositivo con una cuenta inteligente (Cloud Connect)</u>.

#### Paso 6:

Inicie sesión en el IOS del dispositivo con el login y la contraseña usando uno de los clientes o la consola.

Resultado del paso: Usted ingresa el modo EXEC de usuario del IOS.

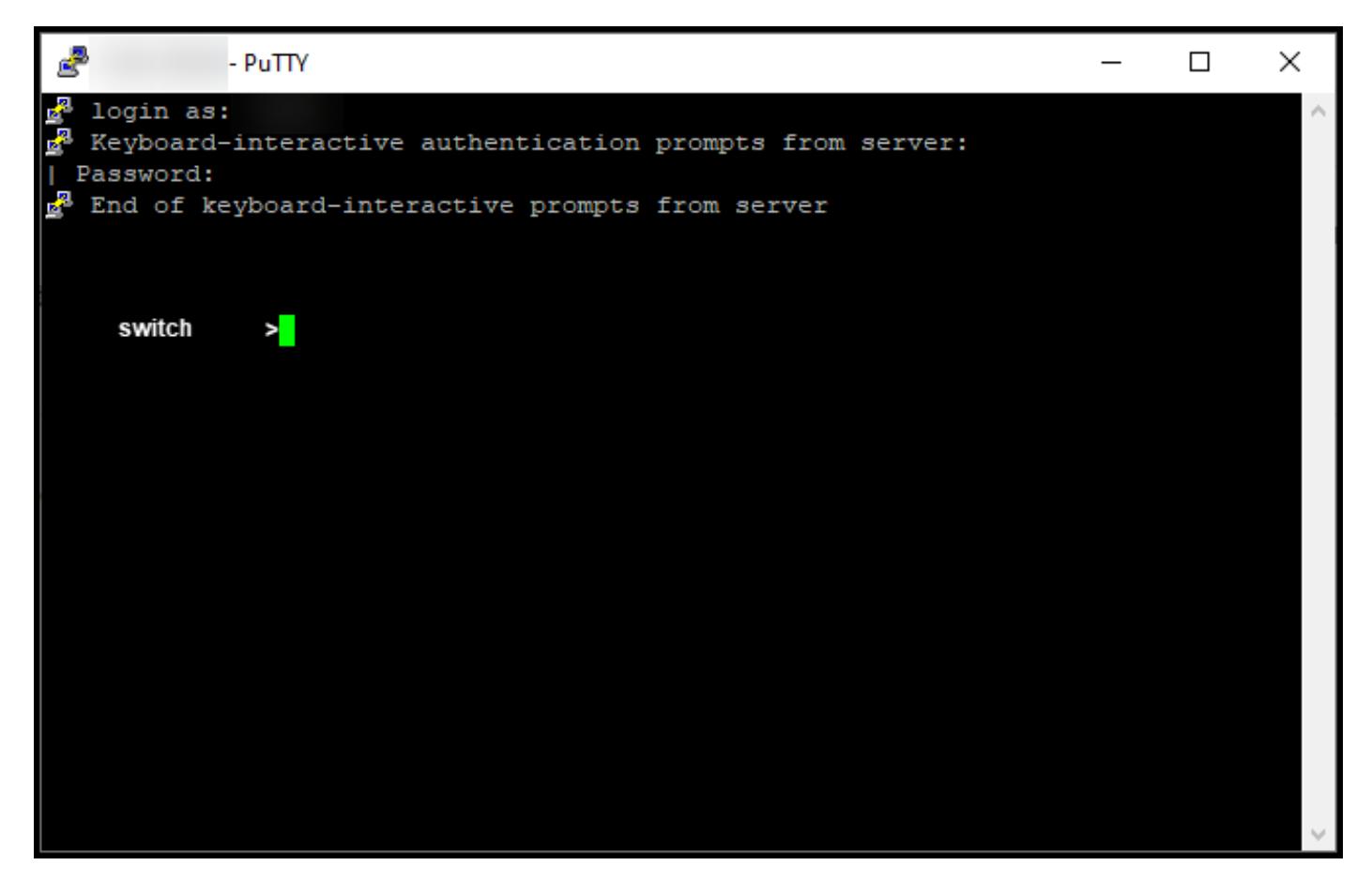

#### Paso 7:

Escriba el comando **enable** en la línea de comandos y, a continuación, introduzca la contraseña para acceder al modo EXEC privilegiado.

Resultado del paso: Ingresa en el modo EXEC privilegiado.

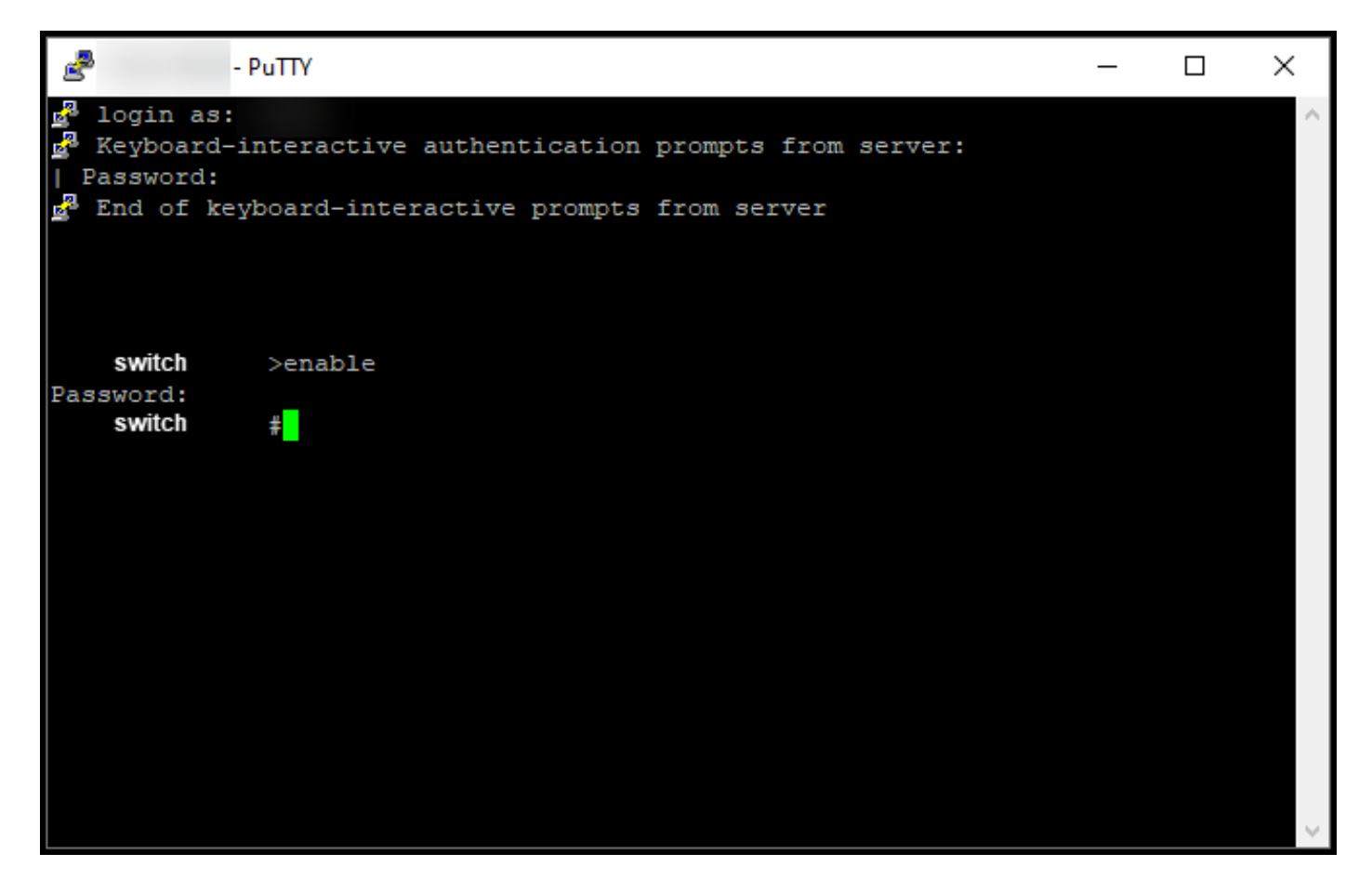

#### Paso 8:

En el modo EXEC privilegiado, inicie DLC ingresando el comando license smart conversion start.

Resultado del paso: El sistema migra la licencia a CSSM.

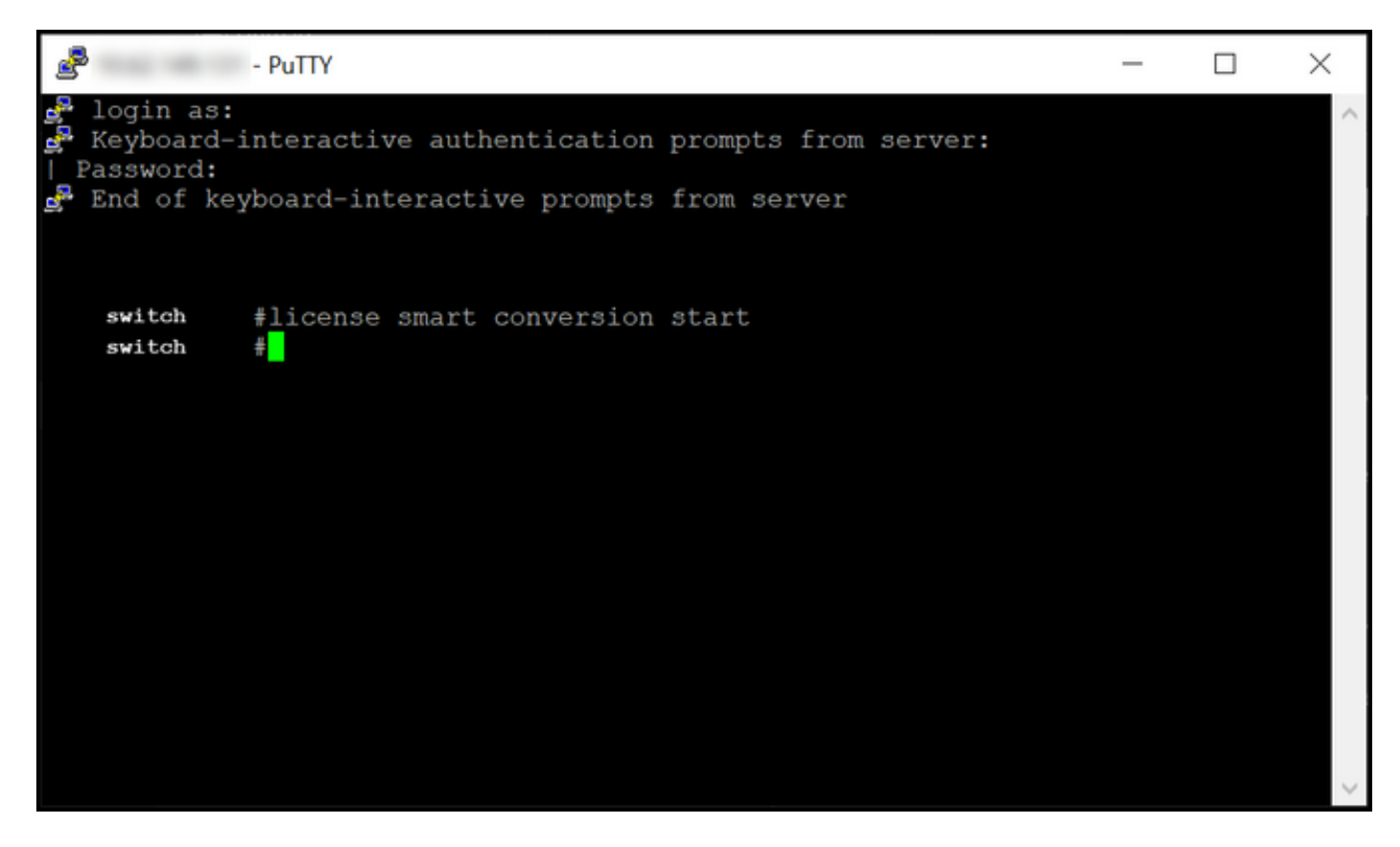

### Verificación

Utilice esta sección para confirmar que ha migrado correctamente Catalyst serie 3850 de RTU al modo Smart.

#### Opción 1:

Paso de verificación: En Cisco Smart Software Manager (CSSM), haga clic en Convertir en licencia inteligente y, a continuación, haga clic en Historial de conversión. Compruebe el estado del dispositivo en la columna Estado de conversión.

Resultado del paso: El sistema muestra el estado del estado de conversión como *licencias convertidas*.

**Consejo:** Si tiene un historial de conversión largo, puede buscar el dispositivo en la barra de búsqueda introduciendo un identificador de dispositivo o una familia de productos.

| Cisco Software Central > Smart Software Licensing Smart Software Licensing Alerts Inventory Convert to Smart Licensing Reports Preferences On-Prem License Conversion Convert PAKs Convert Licenses Conversion History Conversion Sett  Convert PAKs Convert Licenses Product Family Device UDL_PID                                                               | Accounts Activity ngs Event Log | Search by Device Identifier or Product Fam | Feedback Support He   | felp |
|----------------------------------------------------------------------------------------------------|---------------------------------|--------------------------------------------|-----------------------|------|
| Alerts     Inventory     Convert to Smart Licensing     Reports     Preferences     On-Prem       License Conversion     Convert PAKs     Convert Licenses     Conversion History     Conversion Sett       Convert PAKs     Convert Licenses     Conversion History     Conversion Sett       Over Device     Device     Product Family       Device     UDL_PID | Accounts Activity ngs Event Log | Search by Device Identifier or Product Fam |                       |      |
| License Conversion Convert PAKs Convert Licenses Conversion History Conversion Sett  Source Device UDI_PID                                                                                                    | ings Event Log                  | Search by Device Identifier or Product Fam |                       |      |
| Convert PAKs Convert Licenses Conversion History Conversion Sett                                                                                                    | ings Event Log                  | Search by Device Identifier or Product Fam |                       |      |
| Source Device Product Family     Device UDL_PID                                                                                                    | 5                               | Search by Device Identifier or Product Fam |                       |      |
| Source Device Product Family     Device UDL_PID                                                                                                    |                                 | ,                                          | my Q                  |      |
| Device UDI_PID                                                                                                    | Conversion Status               | Time                                       | Actions               |      |
|                                                                                                    | Licenses Converte               | ted                                        |                       |      |
| Device UDI_PID                                                                                                    | Licenses Converte               | ted                                        |                       |      |
|                                                                                                    |                                 |                                            | Showing All 2 Records |      |
|                                                                                                    |                                 |                                            | Choning Air 2 1000103 |      |
| Contacts   Feerlback   Help   Site Man   Te                                                                                                    | ms & Conditions   Privacy       | v Statement   Cookie Policy                | Trademarks            |      |

### Opción 2:

**Paso de verificación**: En **Cisco Smart Software Manager (CSSM)**, haga clic en **Inventory**, seleccione su cuenta virtual y, a continuación, haga clic en **Licenses**.

Resultado del paso: El sistema muestra las licencias convertidas en la tabla.

**Consejo:** Si tiene una larga lista de licencias, puede buscar la licencia en la barra de búsqueda.

| •        | Cisco Software Centra                               | I                               | սի<br>շր        | ıılı،<br>sco |                     |                       | Q 🕘 🌐                              |
|----------|-----------------------------------------------------|---------------------------------|-----------------|--------------|---------------------|-----------------------|------------------------------------|
| Cisco Sc | oftware Central > Smart Software Licensing          |                                 |                 |              |                     |                       | dla -                              |
| Sma      | art Software Licensing                              |                                 |                 |              |                     |                       | Feedback Support Hel               |
| Alerts   | Inventory Convert to Smart Licensing R              | eports Preferences O            | n-Prem Accounts | Activity     |                     |                       |                                    |
| Virtua   | al Account:                                         |                                 |                 |              |                     |                       | 1 Minor Hide Alerts                |
| Gan      |                                                     | FuentLog                        |                 |              |                     |                       |                                    |
| - A      | Available Actions V Manage Licens                   | e Tags                          | eservation      | ₽            | Show Licens         | e Transactions Search | By Name   By Tag<br>h by License Q |
|          |                                                     |                                 |                 |              |                     |                       | Advanced Search -                  |
|          | License                                             | Billing F                       | urchased        | In Use       | Substitution        | Balance Alerts        | Actions                            |
| Θ        | C3850_48_lpserv                                     | Prepaid                         | 2               | 2            |                     | 0                     | Actions 👻                          |
|          | Source: DLC Device Conversion<br>SN:                | Sku:<br>NA<br>Family:<br>EDISON |                 | 1            | Expires:<br>-never- |                       |                                    |
|          | Source: DLC Device Conversion<br>SN:                | Sku:<br>NA<br>Family:<br>EDISON |                 | 1            | Expires:<br>-never- |                       |                                    |
| Ð        | Cisco FMC 2K Series Strong Encryption<br>(3DES/AES) | Prepaid                         | 1               | 0            | -                   | +1                    | Actions 👻                          |
| ⊕        | UC Manager Basic License                            | Prepaid                         | 1               | 0            |                     | + 1                   | Actions 👻                          |
| Ð        | UC Manager Enhanced License                         | Prepaid                         | 2               | 0            |                     | + 2                   | Actions 👻                          |
| ⊕        | UC Manager Enhanced Plus License                    | Prepaid                         | 1               | 0            |                     | + 1                   | Actions 👻                          |
| ⊕        | UC Manager Essential License                        | Prepaid                         | 1               | 0            |                     | + 1                   | Actions 👻                          |
| ⊕        | UC Manager Telepresence Room License                | Prepaid                         | 1               | 0            |                     | + 1                   | Actions -<br>Showing All 7 Records |
|          |                                                     |                                 |                 |              |                     |                       |                                    |
|          |                                                     |                                 |                 |              |                     |                       |                                    |

### Opción 3:

**Paso de verificación**: En el IOS del dispositivo, ingrese el modo EXEC privilegiado y luego ingrese el comando **show license status**.

Resultado del paso: El sistema muestra el estado de la conversión de licencias como exitosa.

| PuTTY                                                                                                    | - | × |
|----------------------------------------------------------------------------------------------------|---|---|
| <pre>switch #show license status Smart Licensing is ENABLED</pre>                                                                                                    |   | ^ |
| Utility:<br>Status: DISABLED                                                                                                    |   |   |
| Data Privacy:<br>Sending Hostname: yes<br>Callhome hostname privacy: DISABLED<br>Smart Licensing hostname privacy: DISABLED<br>Version privacy: DISABLED                                                                                    |   |   |
| Transport:<br>Type: Callhome                                                                                                    |   |   |
| Registration:<br>Status: REGISTERED<br>Smart Account:<br>Virtual Account:<br>Export-Controlled Functionality: ALLOWED<br>Initial Registration: SUCCEEDED on<br>Last Renewal Attempt: None<br>Next Renewal Attempt:<br>Registration Expires: |   |   |
| License Authorization:<br>Status: AUTHORIZED on<br>Last Communication Attempt: SUCCEEDED on<br>Next Communication Attempt:<br>Communication Deadline:                                                                                       |   |   |
| License Conversion:<br>Automatic Conversion Enabled: False<br>Active: PID:<br>Status: Successful on<br>Standby: PID:<br>Status: Successful on                                                                                               |   |   |
| Export Authorization Key:<br>Features Authorized:<br><none></none>                                                                                                    |   |   |
| switch #                                                                                                    |   | ~ |

### Resolución de problemas

Si experimenta un problema durante el proceso de migración de Catalyst serie 3850 de RTU al modo Smart, consulte la ayuda de trabajo. Si todavía no puede resolver el problema después de la resolución de problemas, abra un caso <u>en Support Case Manager (SCM)</u>.